## SWS - Forms in the Report Menu -System Reports - Maintenance Reports - Billing Reconciliation

Last Modified on 08/02/2024 12:43 pm EDT

Perform the following steps to generate a Billing Reconciliation Report:

1. Navigate to the Reports menu, and select "System Reports".

Result: The "System Reports" Navigation Tree displays as shown in the following screenshot:

| 🕂 Custom      |  |  |  |
|---------------|--|--|--|
| 🗄 Maintenance |  |  |  |
| 🗄 Master File |  |  |  |
| ⊕ System      |  |  |  |

2. Click the "Maintenance" Navigation Tree Node.

**Result:** The Maintenance section of the Navigation Tree expands as displayed in the following screenshot:

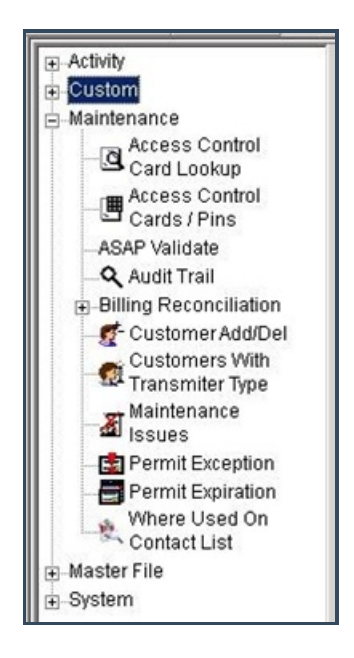

3. Double-click "Billing Reconciliation".

Result: The "Billing Reconciliation" form displays as shown in the following screenshot:

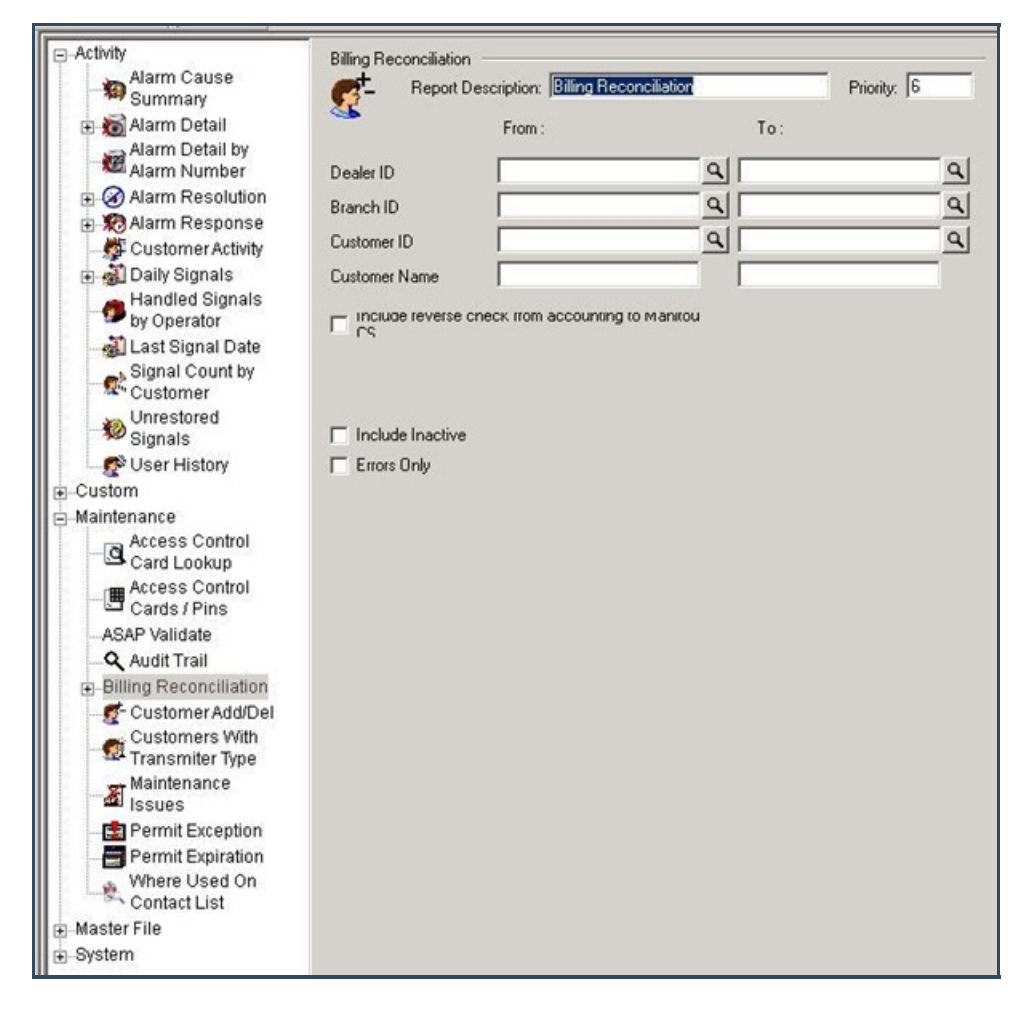

- 4. If you want, apply any of the following parameters to your Billing Reconciliation Report:
- Dealer ID
- Branch ID
- Customer ID
- Customer Name
- 5. To run a Billing Reconciliation Report, enter a beginning value in the "From:" field and an ending value in the "To:" field. The system will report on all items in the selected category that fit between the beginning and ending values.
- 6. If you want your Report to include a reverse check of billing discrepancies from your accounting software to Manitou, select the "Include reverse check from accounting to Manitou CS" checkbox option.
- 7. If you want your Report to include accounts with inactive billing, select the "Include Inactive" checkbox option.
- 8. If you want your Report to include errors only, select the "Errors Only" checkbox option.
- 9. Once you have entered all the parameters for your Report, click "Next".

**Result:** The Distribution Tab displays as shown in the following screenshot:

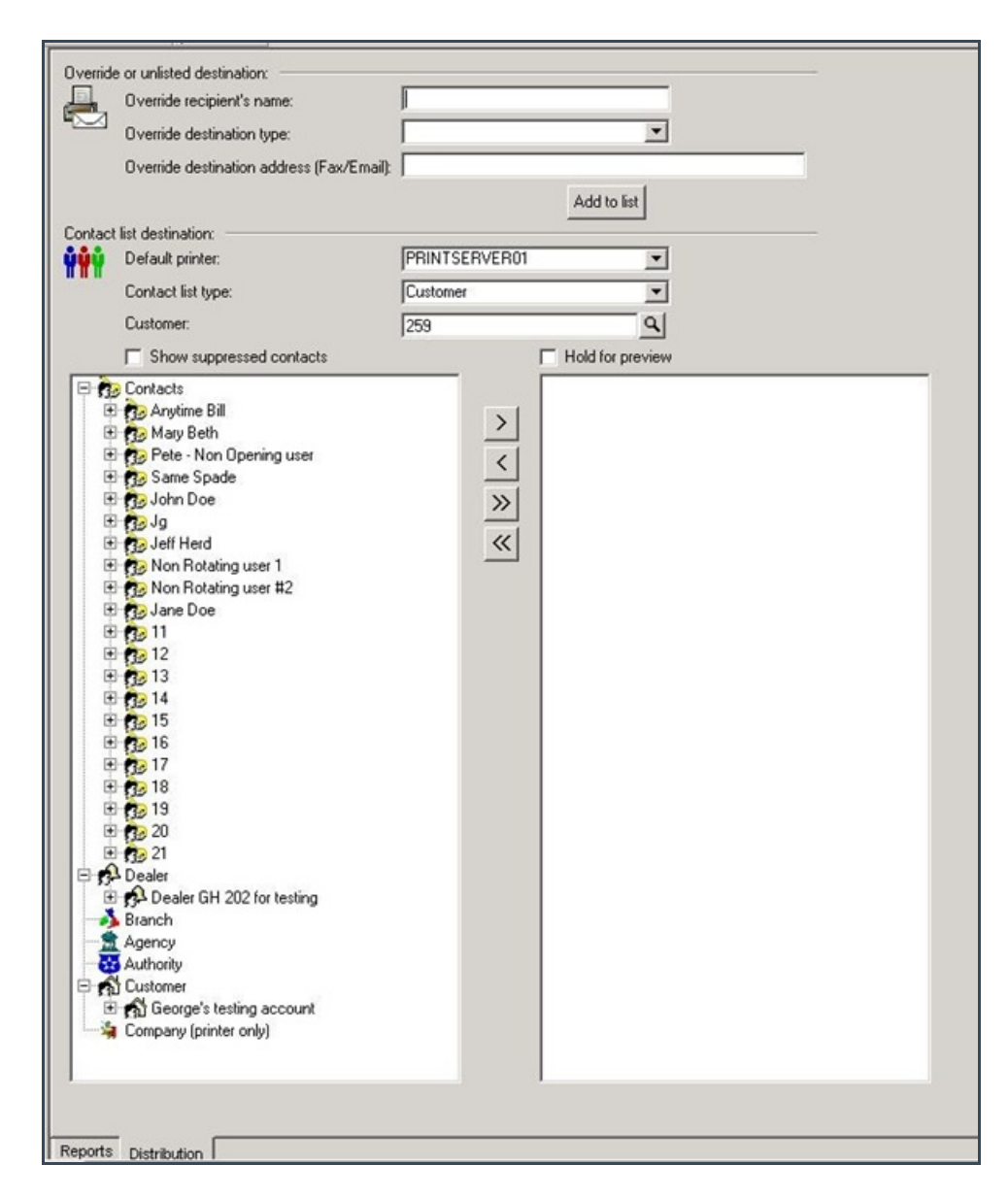

10. For instructions on distributing your Report, refer to the "System Reports" document.